# Customer Relationship Management

# 2012

A guide to Customer Relationship Management in Horizon.

Horizon 3.348

# Contents

| 1. Introduction                                          |
|----------------------------------------------------------|
| 2. User Options                                          |
| 2.1 Login Options                                        |
| 2.2 Security Options                                     |
| 3. Management/Setup7                                     |
| 3.1 User Defined Fields (UDF's)7                         |
| 3.1.1 Trader UDF's7                                      |
| 3.1.2 Contact UDF's7                                     |
| 3.2 List Values (Action Options)8                        |
| 3.2.1 Adding a new List Value                            |
| 3.2.2 Deleting a List Value                              |
| 3.3 Alerts9                                              |
| 3.4 Settings10                                           |
| 3.4.1 Default Campaign10                                 |
| 3.4.2 Importing Actions                                  |
| 3.4.3 Importing Trader User Defined Field Information11  |
| 3.4.4 Importing Contact User Defined Field Information12 |
| 3.4.5 Copy Action Description into an Action Note12      |

| 4. Actions                                     |    |
|------------------------------------------------|----|
| 4.1 Actions Screen                             |    |
| 4.1.1 Tabs and Their Meanings                  |    |
| 4.1.2 Selection Options                        |    |
| 4.1.3 Rescheduling Actions                     | 14 |
| 4.1.4 Reassigning Calls                        | 14 |
| 4.2 Action (Pop-up) Screen                     |    |
| 4.2.1 Action Details                           |    |
| 4.2.2 Shortcuts                                |    |
| 4.2.3 Action Status                            |    |
| 4.2.4 Action History                           |    |
| 4.2.5 Customer Details                         |    |
| 4.2.6 Contact Details                          |    |
| 4.2.7 Alerts                                   |    |
| 4.3 Creating an Action                         |    |
| 4.4 Adding a Note onto a Action                | 24 |
| 4.5 Alter an Existing Action Note              |    |
| 4.6 Append an Existing Action Note             |    |
| 4.5 Complete an Action                         |    |
| 5. Actions Calendar                            | 27 |
| 5.1 Actions Calendar Screen                    | 27 |
| 5.2 No Actions Displayed                       | 27 |
| 5.3 Changing the Date                          | 27 |
| 6. Overview                                    |    |
| 6.1 Overview Screen                            |    |
| 6.2 Creating Actions from the Overview section |    |

# 1. Introduction

Over the next couple of pages you will discover what all the different options within the Customer Relationship Management tool and how to add a action, user defined fields, personalised alerts and much more.

# 2. User Options

# **2.1 Login Options**

Once CRM has been activated on your Horizon, you will have access to the CRM Login Specific Options on the Login.

To gain access to these login options you need to browse to: Setup > Company > Logins > (Select A Login)

You will now notice an additional 'CRM Action Defaults', with the following options:

- Subject This is the default 'Subject' that is set on an Action when created by the login.
- Reason This is the default 'Reason' that is set on an Action when created by the login.
- Type

This is the default 'Type' that is set on an Action when created by the login.

- Alert Types This is the default 'Alert Letter/Code' that is set on an Action when created by the login.
- User Defined Fields (UDF) Types
   This is the UDF Types that the login is restricted to.
   Note: If this is left blank users will be able to see all UDF Types. Otherwise it just needs to contain the letters of the UDF types they require to see.
   (If it's a number of UDF types e.g. A, B and C you would list it as ABC)

## **2.2 Security Options**

Once CRM has been activated on your Horizon, you will have access to the CRM Security Options on the Login.

To gain access to these security options you need to browse to: Setup > Company > Logins > (Select A Login) > Define Security

You will now notice an additional tab 'CRM / Marketing', with the following options:

- CRM Actions Allows the login to access the Actions screen to view their Actions
- CRM Actions Calendar Allows the login to view their Actions in a Calendar
- CRM Allow Alerts Allows the login to view Alerts on the Actions screen
- CRM Allow Alerts Setup Allows the login to setup Alerts (Only works if has access to Management/Setup)
- CRM Allow Finalise Action Allows the login to be able to complete Actions
- CRM Allow Reassignment of Action Allows the login to reassign Actions to another login
- CRM Campaigns Allows the login to view Campaigns
- CRM Default To Old Style Call Popup Actions popup in the original 'Call Manager' style Needs to be un-ticked when setting up a user to use Actions
- CRM Force Action Outcome Forces the login to select a Outcome when creating an Action
- CRM Force Action Reason Forces the login to select a Reason when creating a Action
- CRM Force Action Stage Forces the login to select a Stage when creating a Action
- CRM Force Action Subject Forces the login to select a Subject when creating a Action
- CRM Force Action Target Date Forces the login to select a Target Date when creating a Action
- CRM Force Action Title Forces the login to select a Title when creating a Action
- CRM Force Action Type Forces the login to select a Type when creating a Action
- CRM Hide Management / Setup Restricts the login not to have access to the Management / Setup Area Needs to be un-ticked to allow access
- CRM Hide Overview Restricts the login not to have access to the Management / Setup Area Needs to be un-ticked to allow access
- CRM Prevent Modify Action History Prevents the user from modifying the Action History Note

# 3. Management/Setup

#### The Management/Setup area is where all information is setup/modified to be used for the CRM module

Note: see section 2.2 Security Options to restrict access to the Management/Setup section.

# 3.1 User Defined Fields (UDF's)

#### 3.1.1 Trader UDF's

The options/fields within the UDF section are as followed:

- Name (Description of the User Defined field)
- Data Type
  - Date (Allows you to select a date against the UDF)
  - Text (Allows you to enter text against the UDF)
  - Number (Allows you to enter a number against the UDF)
  - o List (Allows you to create a list, which then enables you to then select from against the UDF)
- Priority (If a priority is set, the higher up the list the UDF is displayed)
- Type (If a type is set, Logins can be restricted to see this UDF)
- Required (if set the user will be made aware that the field is required, but won't force them to enter information)
- In Use (if set the UDF will be seen as in use, otherwise it won t be seen) Note: It is advised if you no-longer require a UDF to un-mark it as **In Use** because if you need the data in the future it will then still be present in the data.

#### 3.1.2 Contact UDF's

The options/fields within the UDF section are as followed:

- Name (Description of the User Defined field)
- Data Type
  - Date (Allows you to select a date against the UDF)
  - Text (Allows you to enter text against the UDF)
  - Number (Allows you to enter a number against the UDF)
  - o List (Allows you to create a list, which then enables you to then select from against the UDF)
- Priority (If a priority is set, the higher up the list the UDF is displayed)
- Type (If a type is set, Logins can be restricted to see this UDF)
- Required (if set the user will be made aware that the field is required, but won't force them to enter information)
- In Use (if set the UDF will be seen as in use, otherwise it won t be seen) Note: It is advised if you no-longer require a UDF to un-mark it as **In Use** because if you need the data in the future it will then still be present in the data.

## 3.2 List Values (Action Options)

The options/fields within the List Values are as followed:

- Action Subject
   Pre-defined subjects available for selection for an Action
   (e.g. Existing Business, New Business, Lead, Prospect Working On)
- Action Reason
   Pre-defined reasons available for selection for an Action
   (e.g. Account Review, Issue New Contract, Spend In Decline, Book Appointment)
- Action Type Pre-defined types available for selection for an Action (e.g. Telephone, Email, Visit)
- Action Stage
   Pre-defined stages available for selection for an Action
   (e.g. Quoting, Appointment Booked, Unable To Make Contact, In Discussions)
- Action Outcome
   Pre-defined outcomes available for selection for an Action
   (e.g. Account Opened, Follow Up Appointment Booked, Need To Improve Terms, Awaiting Call Back)

#### 3.2.1 Adding a new List Value

To add a new option to one of the list values you need to:

- 1. Select one of the list value options.
- 2. Select the Add button.
- 3. Enter the name of the new entry
- 4. Select Confirm.

#### 3.2.2 Deleting a List Value

To delete a option from one of the list values you need to:

- 1. Browse to the list value you wish to deleted and select it.
- 2. Select the **Delete** button.
- 3. Select **Yes** to confirm.

# **3.3 Alerts**

The options/fields within the Alerts section are as followed:

- Name (Description of the Alert)
- Priority (If a priority is set, the higher up the list the Alert is displayed)
- Type (If a type is set, Logins can be restricted to see this Alert)
- In Use (if set the UDF will be seen as in use, otherwise it won t be seen) Note: It is advised if you no-longer require a UDF to un-mark it as **In Use** because if you need the data in the future it will then still be present in the data.
- Edit SQL
  - SQL Query (Allows you to input a SQL query to bring back information you require about the customer.)

Note: When writing the script you need to define what columns you want to bring back. If you are bring back more than one column for the message you need to place them in the order they are to be displayed in the message.

- Message (Allows you to create your message to include the information from the SQL script.) Note: To include the information you need to place {} at each interval.
- Image (Allows you to place a Image against the alert)

Example of Alerts:

Example 1 Display Last Ordered Date.

SQL Query: select max(taxpoint\_date) from entry e where entry\_type='SORD' and e.trader\_id = :trader\_id

Message: Last Order Date {}

#### Example 2

Display traders total paper sales value for the last 12 months based on Sales Invoices.

SQL Query: select sum (d.total\_goods) from entry e join detail d on e.entry\_id = d.entry\_id join product p on d.product\_id = p.product\_id where e.entry\_type = 'SINV' and e.age <= 11 and p.range\_id = 10

Message: Last 12 Months Paper Sales Value £{}.

## **3.4 Settings**

#### 3.4.1 Default Campaign

You are able to set a default campaign against an action. At the moment this is just affectively for reporting use.

#### **3.4.2 Importing Actions**

You are able to import actions directly into Horizon.

This is useful for if you want to do a campaign to target specific customers based on Account Review, Issue New Contract, Spend In Decline, Book Appointment.

To Import actions, you need to:

- 1. Select Actions from the drop down box
- 2. Select Go
- 3. Select the **.xls** formatted file. *Note: It will now run through import the Actions into Horizon.*
- 4. Select **OK** to the popup box once completed importing.

The file to import actions needs to be in the following format:

| Column | Description                    | Example                |
|--------|--------------------------------|------------------------|
| А      | Trader Code                    | BLUESKY                |
| В      | Contact Name                   | Michael Rawson         |
| С      | Action Subject                 | Stationery             |
| D      | Action Reason                  | Customer Service       |
| E      | Action Type                    | Issue New Contract     |
| F      | Action Due (Date and Time)     | 23/04/2012 15:00       |
| G      | Action Stage                   | Brand New              |
| Н      | Target Date                    | 27/04/2012             |
| 1      | Assigned To                    | Mark Barnes            |
| J      | Title                          | New Contract           |
| К      | Priority                       | 99                     |
| L      | Initial Action Note            | Imported by Nicky Kidd |
| М      | Initial Outcome                | Call Required          |
| Ν      | Prevent Popup (True or False)  | False                  |
| 0      | Automatic Flag (True or False) | True                   |
| Р      | Campaign Name                  | Test                   |
| Q      | Action Flag                    | А                      |

A example file is available at request.

Note: Please be aware that all values inputted into the file need to match those in Horizon.

#### 3.4.3 Importing Trader User Defined Field Information

You are able to import answers for your user defined fields (UDF's) directly into Horizon.

This is useful for if you have collected information from traders and now require to import into Horizon, or if you want to set a blanket value across all traders for a specific UDF.

To Import actions, you need to:

- 1. Select Trader User Defined Fields from the drop down box
- 2. Select Go
- **3.** Select the **.xls** formatted file. *Note: It will now run through importing the information for the UDFs into Horizon.*
- 4. Select **OK** to the popup box once completed importing.

The file to import actions needs to be in the following format:

| Column | Description | Example    |
|--------|-------------|------------|
| А      | Trader Code | BLUESKY    |
| В      | Field Name  | Sector     |
| С      | Value       | Stationery |

A example file is available at request.

Note: Please be aware that all values inputted into the file need to match those in Horizon.

#### 3.4.4 Importing Contact User Defined Field Information

You are able to import answers for your user defined fields (UDF's) directly into Horizon.

This is useful for if you have collected information from customer and now require to import into Horizon, or if you want to set a blanket value across contacts for a specific UDF.

To Import actions, you need to:

- 1. Select Contact User Defined Fields from the drop down box
- 2. Select Go
- 3. Select the **.xls** formatted file. *Note: It will now run through importing the information for the UDFs into Horizon.*
- 4. Select **OK** to the popup box once completed importing.

The file to import actions needs to be in the following format:

| Column | Description  | Example        |
|--------|--------------|----------------|
| А      | Trader Code  | BLUESKY        |
| В      | Field Name   | Favourite Team |
| С      | Value        | Derby County   |
| D      | Contact Name | Michael Rawson |

#### A example file is available at request.

Note: Please be aware that all values inputted into the file need to match those in Horizon.

#### 3.4.5 Copy Action Description into an Action Note

#### It is possible to copy over the information in the Description field into an Action Note.

#### To do this all you need to do is select the **Copy call notes to action history** button.

Note: It is advised to do this if you are new to the CRM Module and you have existing calls on the system. This is so all previous notes are logged into the Action History.

# 4. Actions

# 4.1 Actions Screen

#### The action section allows view all actions that currently exist in Horizon.

Note: see section 2.2 Security Options to restrict access to the Actions section.

|   | E Repo                                            | Report New Action Edit Action Refresh Ledger Reschedule Reassign |                     |                   |                      |            |                    |             |            |             |               |              |              |
|---|---------------------------------------------------|------------------------------------------------------------------|---------------------|-------------------|----------------------|------------|--------------------|-------------|------------|-------------|---------------|--------------|--------------|
|   | Current                                           | Future All Sea                                                   | arch                |                   |                      |            |                    |             |            |             |               |              |              |
|   | Drag a column header here to group by that column |                                                                  |                     |                   |                      |            |                    |             |            |             |               |              |              |
|   | ⊞ ID                                              | Due                                                              | △ Contact           | Telephone         | Title                | Account    | Trader Name        | Туре        | Subject    | Reason      | Scheduled For | Auto         | Action Stage |
|   |                                                   | 427 07/03/2012                                                   | 2 04:3 Beth Bowring | 01283 731 460     | CRM Demo             | BLUETEST   | BlueSky Support    | Telephone   | Stationery | Customer Se | Beth Bowring  |              |              |
|   |                                                   | 428 19/03/2012                                                   | 2 02:5 Nicky Kidd   | 01283 731 460     | CRM Demo             | BLUETEST   | BlueSky Support    | Telephone   | General    | Customer Se | Nicky Kidd    |              |              |
| 5 |                                                   | 430 27/03/2012                                                   | 2 10:5 Mark Barnes  | 01283 731 460     | CRM Demo             | BLUETEST   | BlueSky Support    | Telephone   | General    | Customer Se | Mark Barnes   |              |              |
|   |                                                   | 432 25/04/2012                                                   | 2 09:5 Mike Rawson  | 01283 731 460     | CRM Demo             | BLUETEST   | BlueSky Support    | Telephone   | Stationery | Customer Se | Mike Rawson   |              |              |
|   |                                                   |                                                                  |                     |                   |                      |            |                    |             |            |             |               |              |              |
|   |                                                   |                                                                  |                     |                   |                      |            |                    |             |            |             |               |              |              |
|   |                                                   |                                                                  |                     |                   |                      |            |                    |             |            |             |               |              |              |
|   |                                                   |                                                                  |                     |                   |                      |            |                    |             |            |             |               |              |              |
|   |                                                   |                                                                  |                     |                   |                      |            |                    |             |            |             |               |              |              |
| > |                                                   |                                                                  |                     |                   |                      |            |                    |             |            |             |               |              |              |
|   |                                                   |                                                                  |                     |                   |                      |            |                    |             |            |             |               |              |              |
|   |                                                   |                                                                  |                     |                   |                      |            |                    |             |            |             |               |              |              |
|   |                                                   |                                                                  |                     |                   |                      |            |                    |             |            |             |               |              |              |
|   |                                                   |                                                                  |                     |                   |                      |            |                    |             |            |             |               |              |              |
|   |                                                   |                                                                  |                     |                   |                      |            |                    |             |            |             |               |              |              |
|   | Ц.,                                               |                                                                  |                     |                   |                      |            |                    |             |            |             |               |              |              |
| L | ayout 1.                                          | ÷ 🔚                                                              | Include Compl       | eted 🔲 Show Notes | E Show Unassigned Ca | ls 🗌 Inclu | de Auto 🔲 Show All | Customers ( | ) Leads    | 8           | Grid Report   | Add to Outle | ook 3000 ≑   |
|   | Actions                                           |                                                                  |                     |                   |                      |            |                    |             |            |             |               |              |              |

#### 4.1.1 Tabs and Their Meanings

There are 4 tabs you can select within the action screen:

- Current (Displays all actions due on or before the current date.)
- Future (Displays all actions due after the current date.)
- All (Displays all actions.)
- Search (Displays all actions depending on Search Criteria.)

#### **4.1.2 Selection Options**

You can also select from the following options to bring back more actions:

- Include completed (Displays completed calls)
- Show Notes (Displays the Actions Description)
- Show Unassigned Actions (Displays actions that have not been assigned to a user)
- Include Auto (Displays any actions that have been created through Command Centre)
- Show All (Displays all actions)
- Select between Customers (Displays Internal, Sales and Sales Delivery Actions) and Leads (Displays Internal, Sales Leads and Web Leads).

#### 4.1.3 Rescheduling Actions

You can reschedule actions to another time individually or on mass.

- 1. On the screen you can then select multiple actions by selecting the top action, holding the shift key and then selecting the action you wish the selection to go to.
- 2. Select the **Reschedule** option.
- 3. Fill in the date and time you wish to reschedule the actions for.
- 4. Select OK.

#### 4.1.4 Reassigning Calls

You can reassign actions to another user individually or on mass.

- 1. On the screen you can then select multiple actions by selecting the top action, holding the shift key and then selecting the action you wish the selection to go to.
- 2. Select the **Reassign** option.
- 3. Select the user you wish to reassign the actions to.
- 4. Select OK.

# 4.2 Action (Pop-up) Screen

| Process Action                                                                                     |                                                                               |                                                         |                                                                                                    |                                                                                        |                                                                     |
|----------------------------------------------------------------------------------------------------|-------------------------------------------------------------------------------|---------------------------------------------------------|----------------------------------------------------------------------------------------------------|----------------------------------------------------------------------------------------|---------------------------------------------------------------------|
| Action Details                                                                                     |                                                                               |                                                         |                                                                                                    | Shortcuta                                                                              |                                                                     |
| Action Title                                                                                       | CRM Demo                                                                      |                                                         | Action ID 5                                                                                                    | Trader Ledger Credit Control F                                                         | Baixe Quote Raixe Order Raixe SRTN                                  |
| Action Description                                                                                 |                                                                               | *                                                       | Automatic L<br>Prevent Popup L<br>Action Flag E                                                                | Reports Gep Analysis Que<br>ENTER CODE Quick Price C                                   | otex/Contracts Sales History Trader Notes<br>Treck Stock Stock Card |
| Campaign Name                                                                                      |                                                                               | Action Subject                                          | Existing Business 🔹                                                                                            | Action Status                                                                          |                                                                     |
| Assigned To                                                                                        | ECi Support                                                                   | Action Reason                                           | Account Review 💌                                                                                               | Next Due 15/11/2012 13:26:51                                                           | ■ +1 +7 +14 +1M +2M +3M +6N +12M                                    |
| Action Value                                                                                       |                                                                               | Action Type                                             | Telephone 💌                                                                                                    | Action Stage In Discussions with Du                                                    | stomer  Ensel Print                                                 |
| Priority                                                                                           | 0 🛟                                                                           | TargetDate                                              | 22/11/2012                                                                                                    | Action Complete                                                                        | tion Note Add Action Note Save and Exit                             |
| Action History Aud                                                                                 | 9                                                                             |                                                         |                                                                                                    |                                                                                        |                                                                     |
| Date (                                                                                             | Create By Stage                                                               |                                                         | Dutcome                                                                                                    | Reason                                                                                 | Contact                                                             |
|                                                                                                    |                                                                               |                                                         |                                                                                                    |                                                                                        |                                                                     |
| Customer                                                                                           |                                                                               |                                                         | Contact                                                                                                    | A                                                                                      | Jert:                                                               |
| EC_BLUESKY<br>EG Blassky<br>Chatworth Court<br>Alpha House<br>Ultoseter Road<br>Hitton<br>DE65 SGE | Credit Linit<br>Balance<br>Status<br>Rep<br>Type<br>Last Paid<br>Last Orderec | 0.00<br>0.00<br>Normal<br>WEB<br>S<br>(20/09/2012 14:51 | Name Mike Rewoon<br>Email mesone@existMit<br>Telephone 01283 731 460<br>Fax 01283 731 475<br>Job Title Support | Edit/Add Notes     Alov Fek Ses Ø     Alov Fek Ses Ø     Alov Fek Ses Ø     Alov Fek Ø | Message Type                                                        |
| User Defined Fields Groups All Trader Actions                                                      |                                                                               |                                                         | Uper Defined Fields Groups                                                                                     | ed Fields Groups All Contact Actions                                                   |                                                                     |
| Name                                                                                               | Volue                                                                         | Required                                                | None (No t                                                                                                    | Value Required                                                                         |                                                                     |

The main Action (pop-up) screen is split up into 7 different areas.

- Action Details
- Shortcuts
- Action Status
- Action History
- Customer
- Contact
- Alerts

#### 4.2.1 Action Details

•

| Action Details     |                 |                |                                           |             |
|--------------------|-----------------|----------------|-------------------------------------------|-------------|
| Action Title       | CRM Demo        |                | Action ID                                 | 5           |
| Action Description |                 | A              | Automatic<br>Prevent Popup<br>Action Flag | □<br>☑<br>E |
| Campaign Name      | <b>•</b>        | Action Subject | Existing Business                         | •           |
| Assigned To        | ECi Support 📃 👻 | Action Reason  | Account Review                            | •           |
| Action Value       |                 | Action Type    | Telephone                                 | •           |
| Priority           | 0 🛊             | TargetDate     | 22/11/2012                                | -           |

The Action Details stores the following information:

- Action Title Short Description for what the Action is about
  - Action Description Full Description for what the Action is about
- Campaign Name Campaign assigned to the Action
- Assigned To User that the Action is currently assigned to
- Action Value Value that the Action cost to the customer
- Priority Priority of the Action
- Action ID ID of the Action
- Automatic If ticked the Action was created Automatically by Command Centre
- Prevent Popup If ticked the Action will not popup
- Action Flag
   Action Flag
- Action Subject Action Subject
- Action Reason Action Reason
- Action Type Action Type
- Target Date Target Date for completion

#### 4.2.2 Shortcuts

| Shortcuts     |                |                  |               |              |
|---------------|----------------|------------------|---------------|--------------|
| Trader Ledger | Credit Control | Raise Quote      | Raise Order   | Raise SRTN   |
| Reports       | Gap Analysis   | Quotes/Contracts | Sales History | Trader Notes |
| ENTER CODE    | Quick Price    | Check Stock      | Stock Card    |              |

The Shortcuts section allows quick access to:

- Trader Ledger Access to the traders ledger card
- Reports Run any trader reports
- Credit Control
   Access to the Credit Control section on the Trader Card
- Gap Analysis
   Access to the Gap Analysis on the Trader Card
- Quotes/Contracts Access to the Quotes/Contracts tab on the Trader Card
- Sales History Access to the Sales History screen
- Trader Notes
   Access to the Trader Notes screen
- Raise Sales Quote Creates a Sales Quote
- Raise Sales Order Creates a Sales Order
- Raise Sales Return
   Creates a Sales Return
- Quick Price Enter a code and select **Quick Price** it will bring back the customers Price.
- Check Stock Enter a code and select Check Stock it will bring up the Enquiry screen to enquire at your suppliers.
  - Enter a code and select **Stock Card** it will bring up the Stock Card for that code.

## 4.2.3 Action Status

Stock Card

| Action Status   |                     |    |                         |     |       |       |     |     |      |
|-----------------|---------------------|----|-------------------------|-----|-------|-------|-----|-----|------|
| Next Due        | 06/11/2012 15:37:04 | +1 | +7                      | +14 | +1M   | +2M   | +3M | +6M | +12M |
| Action Stage    |                     | •  |                         |     |       | Email |     | Pri | nt   |
| Action Complete | Append Action No    | te | Add Action Note Save an |     | and E | xit   |     |     |      |

The Action Status section allows quick access to:

- Next Due Due date for the Action to pop-up
- Action Stage Current stage of the Action
- Action Complete Action complete flag (Always select to complete an Action)
- Email Shortcut to send an Email
- Print Shortcut to print any Action reports
- Append Action Note Allows you to add an additional note onto an existing note.
- Add Action Note
   Add an Action Note
- Save and Exit Save and Exit (Always select when exiting an Action)

#### 4.2.4 Action History

| Action History Audit                                                  |                       |                        |                    |                  |             |  |  |
|-----------------------------------------------------------------------|-----------------------|------------------------|--------------------|------------------|-------------|--|--|
| Date                                                                  | Create By             | Stage                  | Outcome            | Reason           | Contact     |  |  |
| 15.11.2012 11:56 AM                                                   | Sales Office Standard | Unable to make contact | Awaiting call back | Customer Service | Mark Barnes |  |  |
| Unable to make contact with the customer as they are on annual leave. |                       |                        |                    |                  |             |  |  |
| Customer is back in tomorrow, will reschedule the cell for tomorrow.  |                       |                        |                    |                  |             |  |  |

The Action History displays all previous Notes associated to the Action. These details include:

- Date Date Date the Note was added
- Created By User that entered the Note
- Stage Stage selected against the Note
- Outcome Outcome selected against the Note
- Reason Reason selected against the Note
- Contact
   Customer Contact selected against the Note
- Note Information that was entered into the Note

*Note: If you have security option* **CRM Prevent Modify Action History** un-ticked, to modify the Action Note all you need to do is double click on the Note to modify it.

#### **4.2.5 Customer Details**

| Customer                                                                                              |                                                                               |                                                         |
|----------------------------------------------------------------------------------------------------|-------------------------------------------------------------------------------|---------------------------------------------------------|
| ECI_BLUESKY<br>ECi Bluesky<br>Chatsworth Court<br>Alpha House<br>Uttoxeter Road<br>Hilton<br>DE65 5GE | Credit Limit<br>Balance<br>Status<br>Rep<br>Type<br>Last Paid<br>Last Orderer | 0.00<br>0.00<br>Normal<br>WEB<br>S<br>d20/09/2012 14:51 |

The Customer section shows the following Details:

- Address Customer Address
- Credit Limit Credit Limit value
- Balance *Customer Balance*
- Status Credit Control Status

Rep

- REP
- Trader Type Trader Type
- Last Ordered Last Ordered Date
- Last Paid Last Paid Date

| User Define    | d Fields Group | s All Trader Acti | ons   |          |
|----------------|----------------|-------------------|-------|----------|
| Name           |                | •                 | Value | Required |
| White Collar V | Vorkers        | ·                 | 10    |          |
|                |                |                   |       |          |
|                |                |                   |       |          |
|                |                |                   |       |          |
|                |                |                   |       |          |

The User Defined Field section shows the following Details:

- Name Name of your user defined field
- Value Enter/Select value required.
- Required
   *Required value*

Note: When you enter any values always remember to select **Save and Exit** when closing the action screen.

| User Defined Fields                                                                                                    | Groups      | All Trader Actions |            |
|----------------------------------------------------------------------------------------------------|-------------|--------------------|------------|
| <ul> <li>☐ General Accounts</li> <li>☐ Internet Only</li> <li>☑ Major Accounts</li> <li>☐ £10 Min Order</li> <li>☐ £20 Min Order</li> </ul> | <b>□</b> £3 | 0 Min Order        |            |
|                                                                                                    |             |                    | Set Groups |

#### The Groups section shows all trader groups available to assign against the trader.

Note: If you select / unselect any groups against the trader always select **Set Groups** to confirm the changes.

| Use | er Defined Fields | Groups All Trade | r Actions  |            |      |   |
|-----|-------------------|------------------|------------|------------|------|---|
| ID  | Call Details      | Assigned         | Call On    | Created    | Comp | * |
| 410 | CRM Demo          | Neil Sharples    | 16.08.2011 | 16.08.2011 |      |   |
| 427 | CRM Demo          | Michael Rawson   | 07.03.2012 | 07.03.2012 |      | Ξ |
| 428 | CRM Demo          | Michael Rawson   | 19.03.2012 | 12.03.2012 |      |   |
| 430 | CRM Demo          | Michael Rawson   | 27.03.2012 | 13.03.2012 |      |   |
| 432 | CRM Demo          | Michael Rawson   | 25.04.2012 | 25.04.2012 |      |   |
| 433 | CBM Demo          | BlueSku Support  | 25.04.2012 | 25.04.2012 |      | Ŧ |

The All Trader Actions screen shows all actions on the system for that trader.

Note: If you double click on an Action it will pop-up with that Actions details.

#### 4.2.6 Contact Details

| Contact                                |                                                           |   |                                                                                |                       |
|----------------------------------------|-----------------------------------------------------------|---|--------------------------------------------------------------------------------|-----------------------|
| Name                                   | Mark Barnes                                               | - | Edit / Add Not                                                                 | es                    |
| Email<br>Telephone<br>Fax<br>Job Title | markb@blueskysoft.co.uk<br>01283 731 460<br>01283 731 475 |   | Allow eMarketing<br>Allow Tele Sales<br>Allow Mailshots<br>Allow Fax<br>In Use | ><br> <br> <br>><br>> |

The Contact section shows the following Details:

- Name Customer Contact assigned to the action. Using the drop down box you are able to change who the call is assigned to at the customer.
- Email Contacts email address
- Telephone Contacts telephone number
- Fax Contacts fax number
- Job Title Contacts Job Title
- Edit / Add Pops up the Contact Card so you can edit any details or add in a new
- Notes contact onto the trader.
   Notes Pops up the Contact Card on the Notes section so you can add/edit any contact notes.
- Allow eMarketing Flag to show whether the contact allows eMarketing
- Allow Tele Sales Flag to show whether the contact allows Tele Sales
- Allow Mailshots Flag to show whether the contact allows Mailshots
- Allow Fax Flag to show whether the contact allows Fax
- In Use Flag to show whether the contact is in use

|   | User Defined Fields    | Groups All Contact | Actions    |          |
|---|------------------------|--------------------|------------|----------|
|   | Name                   |                    | Value      | Required |
| I | Favourite Football Tea | m                  | Stoke City |          |
|   |                        |                    |            |          |
|   |                        |                    |            |          |
|   |                        |                    |            |          |
|   |                        |                    |            |          |

The User Defined Field section shows the following Details:

- Name Name of your user defined field
- Value Enter/Select value required.
- Required
   *Required value*

Note: When you enter any values always remember to select Save and Exit when closing the action screen

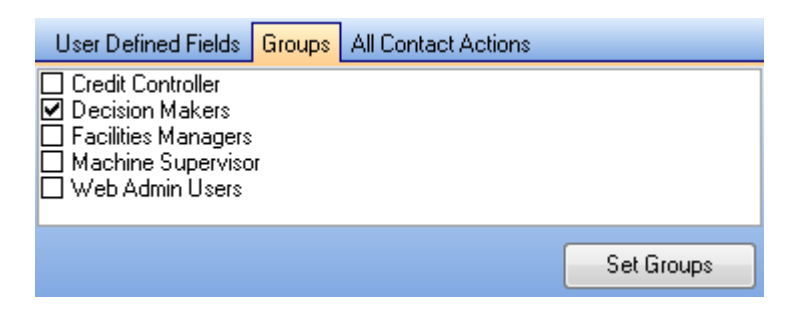

#### The Groups section shows all contact groups available to assign against a contact.

Note: If you select / unselect any groups against a contact always select **Set Groups** to confirm the changes.

| User Defined Fields | iroups  | All C | ontact Actions |          |      |
|---------------------|---------|-------|----------------|----------|------|
| Call Details        | Call Or | וו    | Call By        | Complete | Freq |
| CRM Demo            | 27.03.2 | 2012  | Michael Rawson |          |      |
| CRM Demo            | 25.04.2 | 2012  | Michael Rawson |          |      |
| CRM Demo            | 25.04.2 | 2012  | Michael Rawson |          |      |

#### The All Contact Actions screen shows all actions on the system for the contact selected against the action.

Note: If you double click on an Action it will pop-up with that Actions details.

#### 4.2.7 Alerts

| Ale   | ts                         |      |
|-------|----------------------------|------|
|       | Message                    | Туре |
| (E)." | Last Order Date 29/03/2012 |      |
| \$1   | Paper Sales Value £ 110.96 |      |
|       |                            |      |
|       |                            |      |
|       |                            |      |
|       |                            |      |
|       |                            |      |
|       |                            |      |
|       |                            |      |
|       |                            |      |
|       |                            |      |
|       |                            |      |
|       |                            |      |

#### The Alerts section shows all alerts that are available for the login to view.

Note: see section 2.1 Login Options on restricting Logins to specific Alerts.

## 4.3 Creating an Action

1. From with the Action screen press the **New Action** option.

This will present you with the following screen to select the trader:

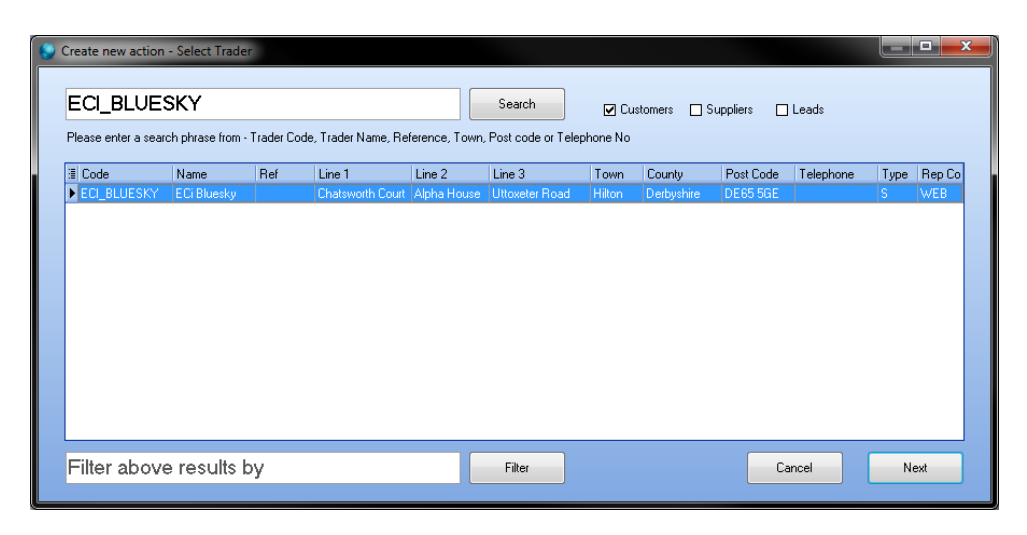

2. Search for the trader you wish to create the Action for.

You can search on the following details:

- Trader Code
- Trader Name
- Reference
- Town
- Post Cost or
- Telephone Number

You can also define if you want to specifically look for:

- Customers
- Suppliers and/or
- Leads
- 3. Select Next to confirm your Trader selection.

#### This will present you with the following screen to select the contact:

|             | ·     |               |               |                      |           |         |            |                                             |                                            |
|-------------|-------|---------------|---------------|----------------------|-----------|---------|------------|---------------------------------------------|--------------------------------------------|
| lame        | Salut | Tel.          | Fax           | Email                | Job Title | Branch  |            | Name                                        |                                            |
| lark Barnes | Mark  | 01283 731 460 | 01283 731 475 | mbarnes@ecisolu      | Support   | ECI_BLU | ESKY       | ' ECi Bluesky                               |                                            |
| like Rawson | Mike  | 01283 731 460 | 01283 731 475 | mrawson@ecisolu      | Support   | ECI_BLU | ESKY       | ' ECi Bluesky                               |                                            |
| an McCartin | Dan   | 01283 731 460 | 01283 731 475 | dmccartin@ecisol     | Support   | ECI_BLU | ESKY       | ' ECi Bluesky                               |                                            |
| erry Pearce | Kerry | 01283 731 460 | 01283 731 475 | kpearce@ecisolu      | Support   | ECI_BLU | ESKY       | ' ECi Bluesky                               |                                            |
| icky Kidd   | Nicky | 01283 731 460 | 01283 731 475 | nkidd@ecisolutior    | Manager   | ECI_BLU | ESKY       | ' ECi Bluesky                               |                                            |
| eth Bowring | Beth  | 01283 731 460 | 01283 731 475 | bbowring@ecisol      | Support   | ECI_BLU | ESKY       | ' ECi Bluesky                               |                                            |
| all Details |       | Call On       | C             | all By               | Complete  | Freq    | <u>^</u> , | Action Subject                              | -                                          |
| all Details |       | Call On       | C             | all By               | Complete  | Freq    | <u> </u>   | Action Subject                              | •                                          |
|             |       | 15 11 201     | 2 01 00 DM    | 1 0// 01 1           |           |         |            |                                             |                                            |
|             |       | 15.11.201     | 2 01:09 PM S  | ales Office Standaru |           |         | = /        | Action Reason                               | -                                          |
|             |       | 15.11.201     | 2 01:09 PM S  | ales Office Standar  |           |         | = /        | Action Reason<br>Action Type                | <b>▼</b>                                   |
|             |       | 15.11.201     | 2 01:09 PM S  | ales Office Standari |           |         | = '        | Action Reason<br>Action Type<br>Action Flag | ▼<br>▼                                     |
|             |       | 15.11.201     | 2 01:09 PM S  | ales Office Standarı | d   L     |         | =          | Action Reason<br>Action Type<br>Action Flag | ▼<br>▼<br>My Actions Only<br>Show Complete |
|             |       | 15.11.201     | 2 01:09 PM S  | ales Office Standarı | d   L     |         | = *        | Action Reason<br>Action Type<br>Action Flag | ▼<br>□ My Actions Only<br>□ Show Complete  |

Note: you are now able to view all contacts actions when adding a new action. It also allows you to filter those actions on whether they are active or complete,

#### 4. Select the contact from the list that the Action is for.

If the contact does not exist you can select **New** to add a contact onto Horizon.

5. Select **Next** to confirm your Contact selection.

This will present you with the following screen to select the details of the action:

| 😜 Create new action - Fir | nish 📃 🗖 💻 🏹                                                                                               |
|---------------------------|----------------------------------------------------------------------------------------------------|
|                           |                                                                                                    |
| ECI_BLUESK                | Y - ECI Bluesky - Mike Rawson - 01283 731 460                                                              |
| Assigned To               | Sales Office Standard    Enter the internal user who will process this Action                              |
| Action Subject            | *                                                                                                    |
| Action Reason             |                                                                                                    |
| Action Type               | •                                                                                                    |
| Action Title              | * Enter a brief title for this Action                                                                      |
| Action Date / Time        | 15/11/2012 13:26:51 • +1 +7 +14 +1M +2M +3M +6M +12M Set Date / Time at which the Action is to become due. |
| Target Date               | <ul> <li>Set Date / Time for estimated completion of this Action</li> </ul>                                |
| Priority                  | 0                                                                                                    |
| Action Stage              | <ul> <li>Enter an initial sales funnel stage</li> </ul>                                                    |
| Prevent Popup             | Set to prevent Action popup when Due Date / Time is reached                                                |
| Action Flag               | * Compulsory Field Back Elvich                                                                             |
|                           |                                                                                                    |

Note: see section 2.1 Login Options on setting default options for Action Subject, Action Reason, Action Type and Action Flag.

Note: see section 2.2 Security Options to set compulsory Fields.

- 6. Fill in the details for the Action.
- 7. Select Finish.

# 4.4 Adding a Note onto a Action

To add a note onto a Action you need follow these instructions:

1. Select Add Action Note.

It will then popup with the Add Action Note screen.

| Add Action Note |                                                                       |        | × |
|-----------------|-----------------------------------------------------------------------|--------|---|
| <b>F</b> . N .  |                                                                       |        |   |
| Enter Note      | Unable to make contact with the customer as they are on annual leave. |        |   |
|                 | Customer is back in tomorrow, will reschedule for tomorrow.           |        |   |
|                 |                                                                       |        |   |
|                 |                                                                       |        |   |
|                 |                                                                       |        |   |
|                 |                                                                       |        |   |
|                 |                                                                       |        |   |
|                 |                                                                       |        |   |
|                 |                                                                       |        | _ |
| Next Due        | 16/11/2012 13:30:00 - +1 +7 +14 +21 +1M +2M +3M +1                    | 6M     |   |
| Action Stage    | In Discussions with Customer                                          |        |   |
| Action Outcome  | Awaiting call back                                                    |        |   |
| Action Reason   | Customer Service                                                      |        |   |
| Contact         | Mark Barnes                                                           | Cancel |   |
|                 |                                                                       | Sava   |   |
|                 |                                                                       | 3876   |   |

- 2. Enter a Note
- 3. Select the Next Due Date
- 4. Select a Action Stage
- 5. Select a Action Outcome
- 6. Select a Action Reason
- 7. Select the Customers Contact you spoke to
- 8. Select Save to confirm
- 9. To then close the Action screen press **Save and Exit**.

# 4.5 Alter an Existing Action Note

To modify an Action Note you need follow these instructions:

1. Select the note you wish to modify

It will then popup with the Add Action Note screen with the selected Notes Details.

| Add Action Note                 |                                                                                                    |
|---------------------------------|----------------------------------------------------------------------------------------------------|
| Enter Note                      | Unable to make contact with the customer as they are on annual leave.<br>Customer is back in tomorrow, will reschedule for tomorrow. |
| NextDue                         | 16/11/2012 13:30:00 <b>•</b> +1 +7 +14 +21 +1M +2M +3M +6M                                                                           |
| Action Stage                    | In Discussions with Customer                                                                                                    |
| Action Outcome<br>Action Reason | Awaking call back                                                                                                    |
| Contact                         | Mark Barnes Cancel                                                                                                    |
|                                 | Save                                                                                                    |

#### 2. Amend the Action Note details

#### 3. Select Save to confirm

Note: see section 2.2 Security Options to restrict access to modifying existing Action Notes.

# 4.6 Append an Existing Action Note

To add a note to an existing Action Note you need follow these instructions:

- 1. Select the note you wish to modify
- 2. Select the Append Action Note button

It will then popup with the Action Note Addendum screen.

| Action Note Addendum |
|----------------------|
| Addendum             |
|                      |
| OK Cancel            |

- 3. Enter the text you wish to add to the Action Note.
- 4. Select **OK** to confirm

# 4.7 Complete an Action

To complete an Action you need follow these instructions:

- 1. Select the **Complete** tick box.
- 2. Select Save and Exit.

# 5. Actions Calendar

## **5.1 Actions Calendar Screen**

The Actions Calendar displays calls that are in Horizon for the day select that are assigned to your login.

#### By default when you open the calendar it will open to today's date.

Note: see section 2.2 Security Options to restrict access to the Actions Calendar section.

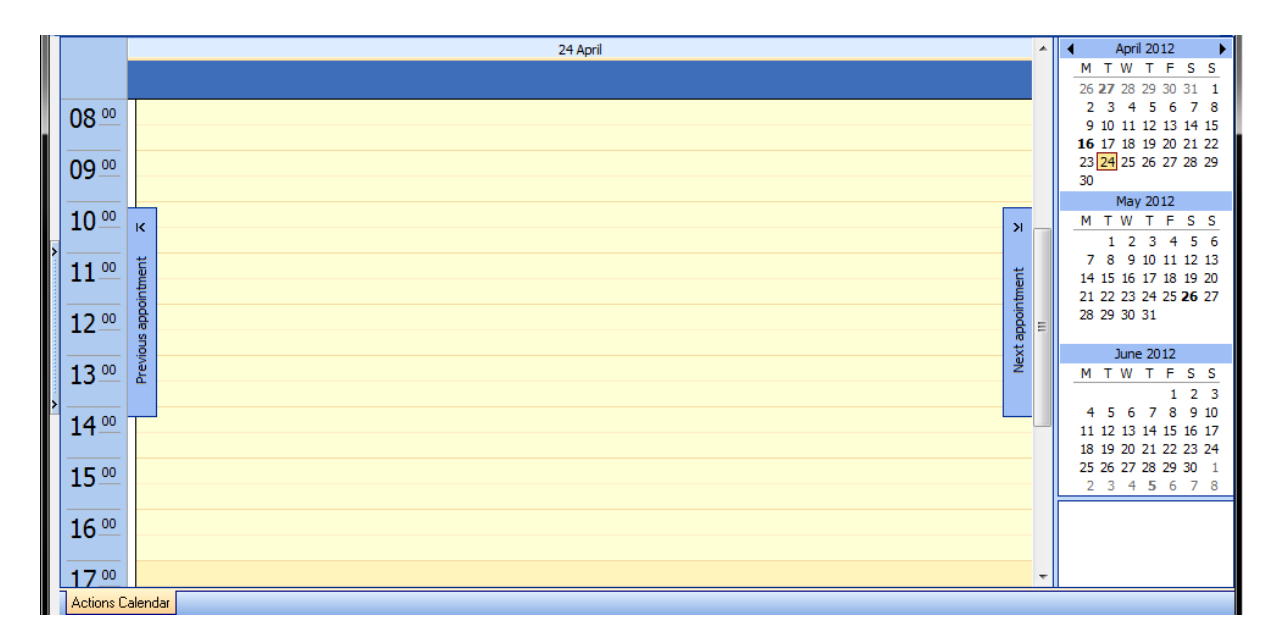

## **5.2 No Actions Displayed**

If there are no actions on Horizon for the current date (or date you have selected) you will be displayed with options to either select from **Previous Appointment** (will take you to the previous action processed) or **Next Appointment**. (will take you to your next action due)

## **5.3 Changing the Date**

You are able to select a day from the calendar to view actions that are on Horizon for that day.

Note: If the date is bold in the calendar there are actions in Horizon for that date.

# 6. Overview

# 6.1 Overview Screen

The overview section allows you to search for all sales customers (Sales Customers, Sales Delivery Branches, Sales Leads and also Web Leads) based on your search criteria.

| L  | Traders |                                            |                   |                                    |                 |                |
|----|---------|--------------------------------------------|-------------------|------------------------------------|-----------------|----------------|
| L  | Code    | Postcode All Account Managers              | Groups            | Campaign                           | Hide inactive 🔽 |                |
| L  | Name    | Town                                       | Lieneral Accounts | Mikes Test Campaig<br>New Campaign |                 |                |
| i. | Ref     | Include All Rep Managers                   | Support Test      |                                    |                 |                |
|    | Tel.    | All Types                                  | E10 Min Order     |                                    |                 |                |
|    | Fax     | Sales Leads                                | E30 Min Order     |                                    |                 | Create Action  |
|    | Area    | Action Flag                                |                   |                                    |                 |                |
| ,  | Rep     | Include Branches  On Stop  Queried  Normal |                   |                                    |                 | Clear > Search |

You are able to base your search criteria on:

- Code
- Name
- Reference
- Telephone
- Fax
- Area
- Rep Code
- Post Code
- Town
- Trader Type (All Types, Customers, Sales Leads, Web Leads)
- Account Manager
- Rep Manager
- Rep Name
- Trader Group
- Campaign

Once you have filled in your criteria you need to select the **Search** option.

#### If at any point you need to clear the criteria you've entered just select the **Clear** option.

Note: see section 2.2 Security Options to restrict access to the Overview section.

The search information is then displayed in grid as seen below,

|    | = c           | Mana            | 1 General        | T      | Turne | Dee  | A    | 6               | Rea Manager | Live Astients | Conclute Actions | Lest Mate Date      | Maria di attan      | e              | 10.deced      |
|----|---------------|-----------------|------------------|--------|-------|------|------|-----------------|-------------|---------------|------------------|---------------------|---------------------|----------------|---------------|
|    | E Lode        | IName           |                  | Town   | Туре  | Hep  | Area | Account Manager | Hep Manager | Live Actions  | Lompiete Actions | Last Note Date      | Next Action         | Spend IZ M Las |               |
| dP | BLUETEST      | BlueSky Support | Chatsworth Court | Hilton | 5     | NSUI |      | BlueSky Support |             | 4             | U                | 13.03.2012 11:01 AM | 16.08.2011 11:46 AM | 3725.06 29.1   | J3.2012 01:45 |
|    |               |                 |                  |        |       |      |      |                 |             |               |                  |                     |                     |                |               |
|    |               |                 |                  |        |       |      |      |                 |             |               |                  |                     |                     |                |               |
|    |               |                 |                  |        |       |      |      |                 |             |               |                  |                     |                     |                |               |
|    |               |                 |                  |        |       |      |      |                 |             |               |                  |                     |                     |                |               |
| >  |               |                 |                  |        |       |      |      |                 |             |               |                  |                     |                     |                |               |
|    |               |                 |                  |        |       |      |      |                 |             |               |                  |                     |                     |                |               |
|    |               |                 |                  |        |       |      |      |                 |             |               |                  |                     |                     |                |               |
|    |               |                 |                  |        |       |      |      |                 |             |               |                  |                     |                     |                |               |
|    |               |                 |                  |        |       |      |      |                 |             |               |                  |                     |                     |                |               |
|    |               |                 |                  |        |       |      |      |                 |             |               |                  |                     |                     |                |               |
|    |               |                 |                  |        |       |      |      |                 |             |               |                  |                     |                     |                |               |
|    |               |                 |                  |        |       |      |      |                 |             |               |                  |                     |                     |                |               |
|    |               |                 |                  |        |       |      |      |                 |             |               |                  |                     |                     |                |               |
|    |               |                 |                  |        |       |      |      |                 |             |               |                  |                     |                     |                |               |
|    | Actions Overv | iew             |                  |        |       |      |      |                 |             |               |                  |                     |                     |                |               |

The information you can see in the grid is:

- Trader Code
- Trader Name
- 1<sup>st</sup> Line of the Address
- Town
- Sales Contacts Tel. Number
- Trader Type
- Rep Code
- Area
- Account Manager
- Rep Manager
- Live Actions
- Complete Actions
- Last Note Added To An Action
- Next Action Due
- 12 Month Spend
- Last Ordered Date

### 6.2 Creating Actions from the Overview section

Horizon allows you to create actions on bulk from the Overview screen.

By using the search criteria you can search for the traders you wish to create actions for based on e.g. Group they are assigned to, recent campaign that's been ran, account manager.

- 1. On the screen you can then select multiple traders by selecting the top user, holding the shift key and then selecting the trader you wish the selection to go to.
- Select the Create Action option.
   This will then bring up the Create New Action screen.

| Create new action - Finish |                                                                                                    |  |  |  |  |  |  |  |  |
|----------------------------|----------------------------------------------------------------------------------------------------|--|--|--|--|--|--|--|--|
|                            |                                                                                                    |  |  |  |  |  |  |  |  |
| Create Actions             |                                                                                                    |  |  |  |  |  |  |  |  |
| Assigned To                | ECi Support   Enter the internal user who will process this Action                                         |  |  |  |  |  |  |  |  |
| Action Subject             |                                                                                                    |  |  |  |  |  |  |  |  |
| Action Reason              | *                                                                                                    |  |  |  |  |  |  |  |  |
| Action Type                | *                                                                                                    |  |  |  |  |  |  |  |  |
| Action Title               | Enter a brief title for this Action                                                                        |  |  |  |  |  |  |  |  |
| Action Date / Time         | 16/11/2012 10:39:12 • +1 +7 +14 +1M +2M +3M +6M +12M Set Date / Time at which the Action is to become due. |  |  |  |  |  |  |  |  |
| Target Date                | <ul> <li>Set Date / Time for estimated completion of this Action</li> </ul>                                |  |  |  |  |  |  |  |  |
| Priority                   | 0                                                                                                    |  |  |  |  |  |  |  |  |
| Action Stage               | ▼ ★ Enter an initial sales funnel stage                                                                    |  |  |  |  |  |  |  |  |
| Prevent Popup              | Set to prevent Action popup when Due Date / Time is reached                                                |  |  |  |  |  |  |  |  |
| Action Flag                | * Compulsory Field                                                                                         |  |  |  |  |  |  |  |  |
|                            |                                                                                                    |  |  |  |  |  |  |  |  |

Note: see section 2.1 Login Options on setting default options for Action Subject, Action Reason, Action Type and Action Flag.

Note: see section 2.2 Security Options to set compulsory Fields.

3. Fill in the details for the actions.

#### The details entered will be applied to all calls created.

Note: By default they will be created to the traders **Sales Contact.** 

4. Select Finish.